## Welkom bij mijn website tutorial (Deel 7)

Ik ga uit van Microsoft XP voor de duidelijkheid. Ik heb dus geen idee of de programma's die ik gebruik ook op Vista werken. Notepad++ werkt zowieso op xp en Vista.

Als Editor gebruik ik Notepad++, dit word behandelt in Deel 1.

Voor vragen: <u>http://www.richard3332.nl/</u> of mail naar <u>Richard3332@gmail.com</u>

We gaan in dit deel het volgende leren:

- Contact formulier maken
- Afbeeldingen op de website plaatsen

Allereerst openen we de contact.html. Hier gaan we een contact formulier maken die dit verstuurd naar <u>emailadres@provider.nl</u> Dit alles zetten we in een onzichtbare tabel om het mooi gestructureerd te houden.

We gaan de volgende code in de div content\_text van contact.html zetten:

Uw naam: Uw e-mailadres: Onderwerp > Uw opmerking/vraag: </textarea> 

Toelichting:

Om een table te maken, start je altijd met het element , hierin kan je wat waarden meegeven zoals de border (0 = niet, 1 = wel) en align (left,right en center). is een nieuwe regel in de tabel.

 is een nieuwe kolom. We geven de af en toe een width mee om de breedte te bepalen. Colspan, dit is een element waarbij je aangeeft hoeveel kolommen het in beslag neemt. dit is een spatie.

```
\langle tr \rangle
      Uw naam:
      \langle tr \rangle
   \langle tr \rangle
      Uw e-mailadres:
      \langle tr \rangle
   Onderwerp
      \langle tr \rangle
   <mark>&nbsp;</mark>
      <mark>&nbsp;</mark>
   \langle tr \rangle
   \langle tr \rangle
      Uw opmerking/vraag:
   \langle tr \rangle
   \langle tr \rangle
      \langle tr \rangle
   \langle tr \rangle
```

Nu gaan we het formulier in de tabel zetten. De volgende code komt onder het statement.

<form method="post" action="mailto: emailadres@provider.nl">

Toelichting:

<form> is een statement om een formulier te openen, hier geef je mee de method, action en of target.

Hier is de action "mailto:emailadres@provider.nl" Hierdoor word het naar dit email adres gestuurd als er op de submit button word geklikt.

Met <input> kan je verschillende type invulvelden maken, zoals: text, radio, selectbox, hidden. We gebruiken nu text, we gaan namelijk iemand een naam, emailadres en onderwerp laten invullen.

We maken 3 dezelfde type inputs aan:

```
<input type="text" name="naam" />
<input type="text" name="e-mail" />
<input type="text" name="onderwerp" />
```

Deze komen in de 2<sup>e</sup> van elke ... Ik zal het in het voorbeeld hieronder neerzetten:

Nu moeten we nog een tekstvak hebben om de vraag of opmerking in te laten typen... Dit doen we met de volgende code:

<textarea name="opmerking/vraag" rows="10" cols="41"></textarea>

Toelichting: <textarea></textarea> is dus een tekstvak. Rows is het aantal regels in het tekstvak (eigenlijk de hoogte) Cols zijn de aantal characters (eigenlijke de breedte)

Deze plaatsen we in de 1 na laatste .

```
Uw opmerking/vraag:
```

Nu moeten we nog een verzend button en een reset button maken... Dit doen we ook met het element <input> Code:

```
<input type="submit" value="Verzenden" name="verzenden" /> <input type="reset" value="reset" name="reset" />
```

## Toelichting: Value = de warden die de button krijgt, wat op de button als tekst staat op de webpagina.

Deze buttons zetten we in de laatste

| <div id="content&lt;/th&gt;&lt;th&gt;text"></div>                                                                    |                                                                                                 |                                                                                      |
|----------------------------------------------------------------------------------------------------|-------------------------------------------------------------------------------------------------|--------------------------------------------------------------------------------------|
| <form method="&lt;/th"><th><pre>="post" action="mailto:emailadres@provider.nl"&gt;</pre></th></form>                 | <pre>="post" action="mailto:emailadres@provider.nl"&gt;</pre>                                   |                                                                                      |
| </th <th></th>                                                                                                    |                                                                                                 |                                                                                      |
| <td th="" v<=""><th><pre>vidth="200px"&gt;Uw naam:</pre></th></td>                                                   | <th><pre>vidth="200px"&gt;Uw naam:</pre></th>                                                   | <pre>vidth="200px"&gt;Uw naam:</pre>                                                 |
| <                                                                                                    | <pre>input type="text" name="naam" /&gt;</pre>                                                  |                                                                                      |
|                                                                                                    |                                                                                                 |                                                                                      |
|                                                                                                    | vidth="200mx">Nvr e-mailadneg:                                                                  |                                                                                      |
| <                                                                                                    | <pre>since= zoopx &gt;ow e mailadles. / da&gt; </pre>                                           |                                                                                      |
|                                                                                                    |                                                                                                 |                                                                                      |
|                                                                                                    |                                                                                                 |                                                                                      |
| <td td="" v<=""><td><pre>vidth="200px"&gt;Onderwerp</pre></td></td>                                                  | <td><pre>vidth="200px"&gt;Onderwerp</pre></td>                                                  | <pre>vidth="200px"&gt;Onderwerp</pre>                                                |
| <                                                                                                    | <pre>{input type="text" name="onderwerp" /&gt;</pre>                                            |                                                                                      |
|                                                                                                    |                                                                                                 |                                                                                      |
|                                                                                                    | Caller of Lash                                                                                  |                                                                                      |
|                                                                                                    | (npsp)                                                                                          |                                                                                      |
|                                                                                                    |                                                                                                 |                                                                                      |
|                                                                                                    |                                                                                                 |                                                                                      |
| ۱                                                                                                    | Jw opmerking/vraag:                                                                             |                                                                                      |
|                                                                                                    |                                                                                                 |                                                                                      |
|                                                                                                    |                                                                                                 |                                                                                      |
| <td <<="" td=""><td>colspan="2"&gt;<textarea cols="41" name="opmerking/vraag" rows="10"></textarea></td></td>        | <td>colspan="2"&gt;<textarea cols="41" name="opmerking/vraag" rows="10"></textarea></td>        | colspan="2"> <textarea cols="41" name="opmerking/vraag" rows="10"></textarea>        |
|                                                                                                    |                                                                                                 |                                                                                      |
|                                                                                                    |                                                                                                 |                                                                                      |
| <td <<="" td=""><td>:olspan="2" align="right"&gt;<input name="verzenden" type="submit" value="Verzenden"/></td></td> | <td>:olspan="2" align="right"&gt;<input name="verzenden" type="submit" value="Verzenden"/></td> | :olspan="2" align="right"> <input name="verzenden" type="submit" value="Verzenden"/> |
|                                                                                                    | it type="reset" value="reset" name="reset" / // tu/                                             |                                                                                      |
|                                                                                                    |                                                                                                 |                                                                                      |
|                                                                                                    |                                                                                                 |                                                                                      |
| Resultaat:                                                                                                    |                                                                                                 |                                                                                      |
| SES YOUN TH                                                                                                    |                                                                                                 |                                                                                      |
| Contact                                                                                                    |                                                                                                 |                                                                                      |
|                                                                                                    |                                                                                                 |                                                                                      |
| and the state of the                                                                                                 |                                                                                                 |                                                                                      |
| Uw naam:                                                                                                    |                                                                                                 |                                                                                      |
|                                                                                                    |                                                                                                 |                                                                                      |
| UW e-mailadres                                                                                                    |                                                                                                 |                                                                                      |
| Onderwern                                                                                                    |                                                                                                 |                                                                                      |
| ondermerp                                                                                                    |                                                                                                 |                                                                                      |
|                                                                                                    |                                                                                                 |                                                                                      |
| Uw opmerking/                                                                                                    | vraag;                                                                                          |                                                                                      |
|                                                                                                    |                                                                                                 |                                                                                      |
|                                                                                                    |                                                                                                 |                                                                                      |
|                                                                                                    |                                                                                                 |                                                                                      |
|                                                                                                    |                                                                                                 |                                                                                      |
|                                                                                                    |                                                                                                 |                                                                                      |
|                                                                                                    |                                                                                                 |                                                                                      |
|                                                                                                    |                                                                                                 |                                                                                      |
|                                                                                                    |                                                                                                 |                                                                                      |
|                                                                                                    |                                                                                                 |                                                                                      |
|                                                                                                    |                                                                                                 |                                                                                      |
|                                                                                                    |                                                                                                 |                                                                                      |
|                                                                                                    |                                                                                                 |                                                                                      |
|                                                                                                    |                                                                                                 |                                                                                      |
|                                                                                                    |                                                                                                 |                                                                                      |
|                                                                                                    | verzenden reset                                                                                 |                                                                                      |
|                                                                                                    |                                                                                                 |                                                                                      |

We sluiten contact.html en openen informatie\_1.html. We gaan hier een tekst tussen de tekst wat afbeeldingen zetten...

We zetten tussen de  $1^{e}$  en de  $2^{e}$  paragraaf de volgende code:

<img src="IMG/lamborghini.jpg" alt="Lamborghini Diablo" width="436" height="272" />

**Toelichting:** <img> zorgt ervoor dat we een plaatje gaan plaatsen. Src, dit statement geeft de directory op van de afbeelding. Alt, dit geeft de tekst weer als je met de muis over afbeelding gaat.

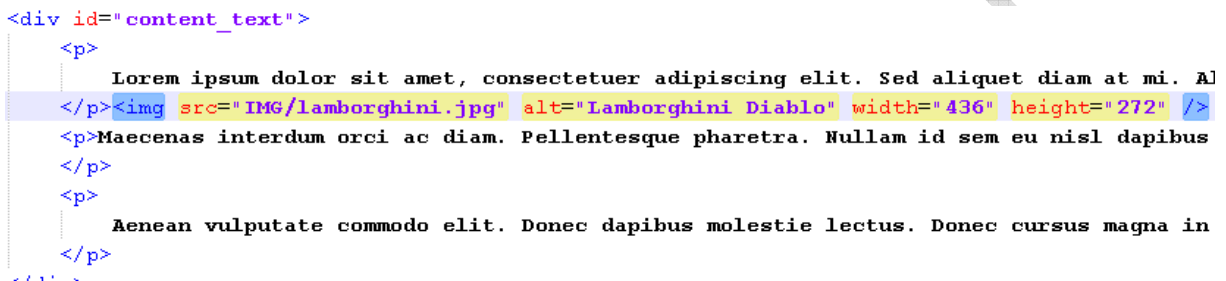

</div>

Geeft het volgende resultaat:

## Informatie 1

Lorem ipsum dolor sit amet, consectetuer adipiscing elit. Sed aliquet diam at mi. A amet, leo. Integer ut sapien. Quisque neque. Curabitur porttitor sagittis mi. Nullar aliquam ligula enim ac turpis. Duis et orci. Ut fermentum, velit at sollicitudin ultrici neque erat, laoreet et, molestie id, sagittis non, velit. Maecenas et magna at sapie parturient montes, nascetur ridiculus mus. Vestibulum scelerisque tellus ut nunc. ( dui, bibendum ut, rhoncus non, adipiscing at, felis. Ut eget pede. Morbi elit enim, f convallis nunc.

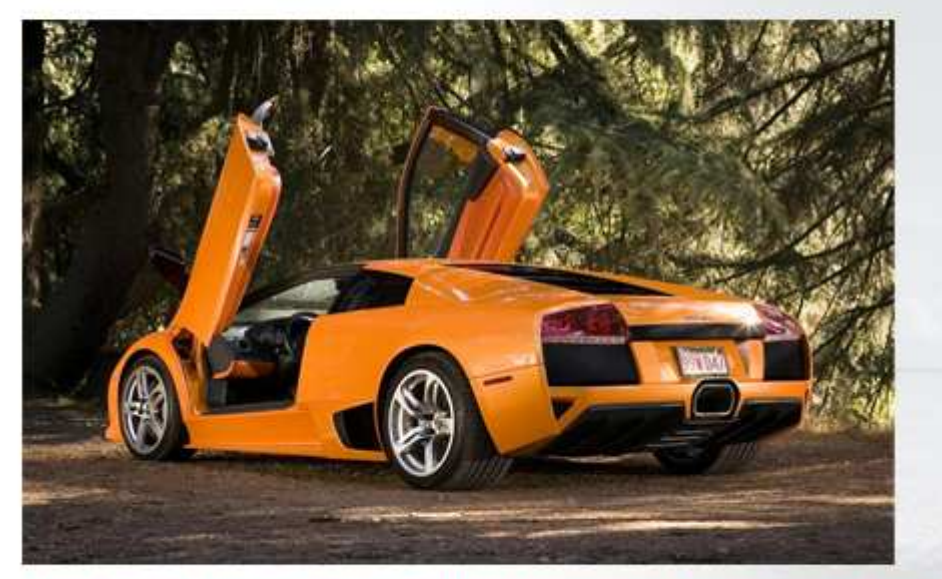

Maecenas interdum orci ac diam. Pellentesque pharetra. Nullam id sem eu nisl daj urna augue tincidunt mi, scelerisque accumsan urna enim ac neque. Aenean non i Praesent diam neque, posuere sit amet, pulvinar nec, varius ac, lorem. Integer fe eu, facilisis sed, orci. In id nisl non elit tempor faucibus. Suspendisse iaculis vestit

## Bedankt voor het volgen van Website Tutorial (Deel 7) door Richard3332

Op mijn webpagina <u>www.richard3332.nl</u> vind je google advertenties. Ik zou het waarderen als hierop gedrukt wordt... Ik wil graag mijn website hoger gerankt hebben in Google. Jullie kunnen dit mogelijk maken en zo helpen jullie mij weer! Het is natuurlijk niet verplicht! En de tutorials van mij blijven altijd gratis. Bedankt voor jullie waardering!

Mail: <u>Richard3332@gmail.com</u> msn: <u>richard3332@richard3332.nl</u> website: <u>www.richard3332.nl</u>